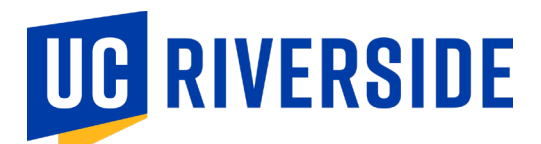

## Influenza (Flu) Vaccine Declination Process

If you are not planning to receive the Influenza (Flu) vaccine during this academic year's Influenza (Flu) vaccine campaign, you should complete the declination process.

Process through Enterprise Health for Faculty and Staff

## Influenza (Flu) Vaccine Declination Process:

Staff and Faculty will receive an automated email from <u>noreply@enterprisehealth.com</u> with the subject line: **REMINDER TO REVIEW NOTIFICATIONS**, instructing you to complete the vaccine reporting requirements through the Employee Medical Record (EMR) portal

## **Reminder to Review Notifications**

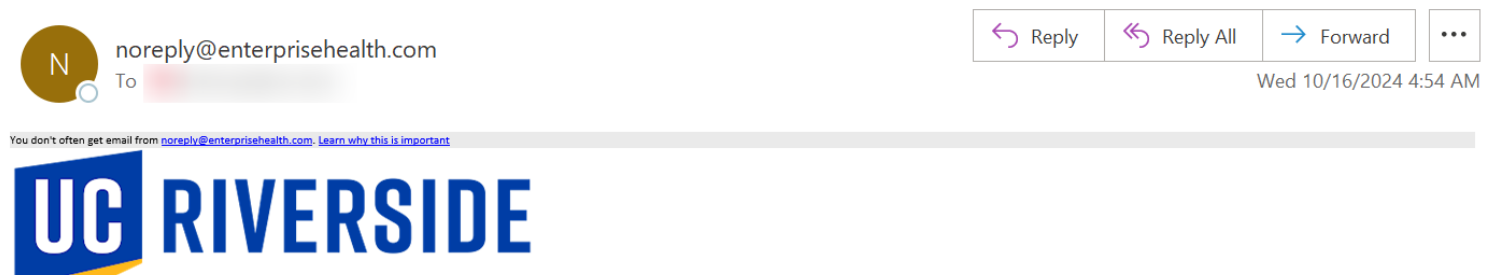

This message is sent from an un-monitored mailbox, therefore please do not reply to this message

**Reminder to Review Notifications** 

TO:

You have activities available for you to take advantage of

The following questionnaire(s) are due

- UCR Influenza Vaccine Reporting Due: 12-16-2024
   UCR COVID Vaccine Reporting Due: 12-16-2024
- Click here to visit the employee Portal to complete these activities.

If you have any additional questions regarding this notification, please contact Health Services

We thank you for your cooperation.

(000) 000-0000

CONFIDENTIALITY NOTICE:

This E-mail and any attachments are confidential and may be protected by legal privilege. If you are not the intended recipient, be aware that any disclosure, copying, distribution, or use of this E-mail or any attachment is prohibited. If you have received this E-mail in error, please notify us immediately by returning it to the sender and delete this copy from your system. Thank you.

**Step 1:** Login to the <u>Employee Medical Record Portal: Enterprise Health</u> using your UCR credentials. **Click** the "UC Riverside Employee Sign In" button.

| UC RIVERSIDE               |                 |
|----------------------------|-----------------|
| Welcome<br>UC Riverside    |                 |
| UC Riverside Employee Sign | In <del>-</del> |
| Standard Login             | -               |

Step 2: First time users will be prompted to Click the UC Riverside Portal Consent Form button.

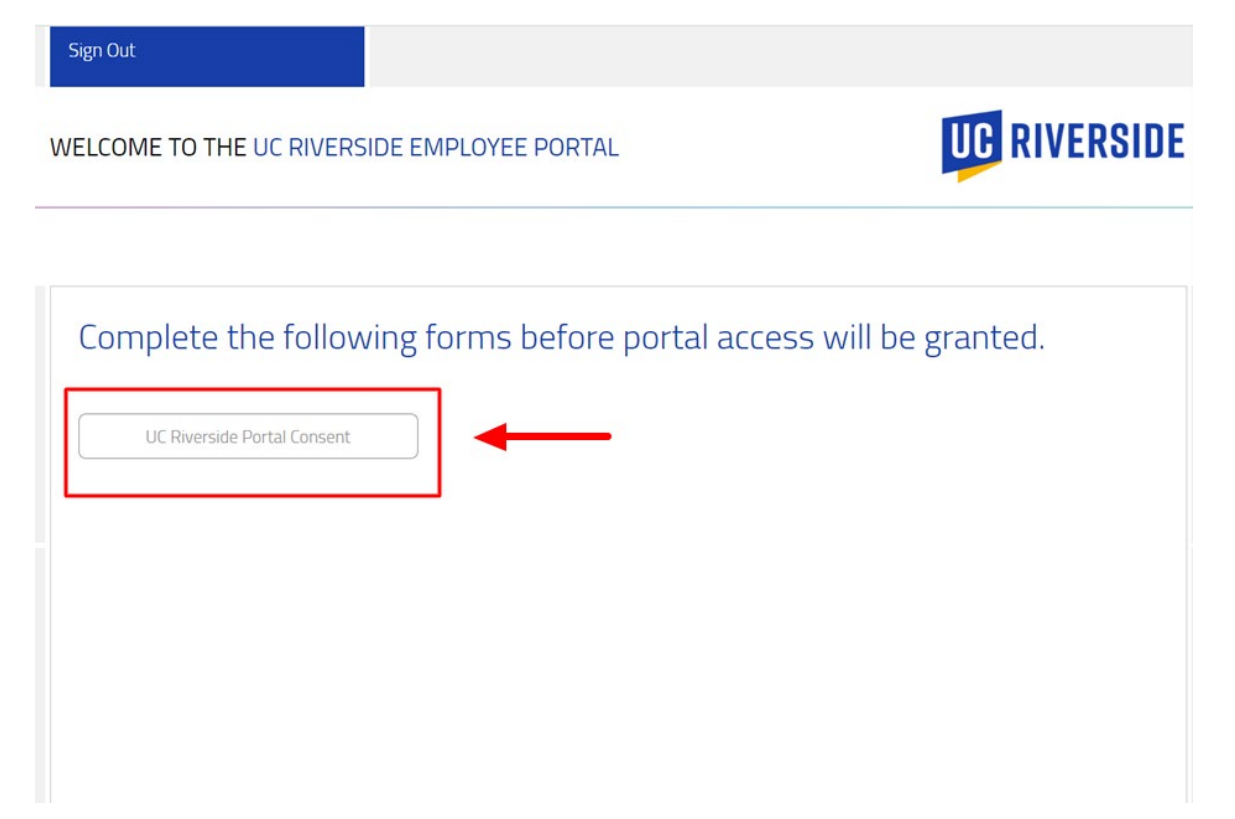

**Step 3:** Review the UC Riverside Portal Consent Form

- Acknowledge the Data Consent portion by typing in your legal name within the open field text box.
- Review the SMS Opt-In Agreement and make a selection.
- Review the Telehealth Consent portion and make a selection.
- Click the Submit button.

Sign Out

|               | UC RIVERSIDE PORTAL CONSENT (1/1)                                                                                                    | UC RIVERSIDE |  |
|---------------|----------------------------------------------------------------------------------------------------|--------------|--|
|               |                                                                                                    |              |  |
| $\rightarrow$ | Data Consent                                                                                                    |              |  |
|               | You are about to access personal health information. This<br>system should only be accessed by authorized users. By logging<br>in and accessing this information, you acknowledge that you are<br>doing so in accordance with the University of California,<br>Riverside (UCR) policies and procedures. You agree you will only<br>access or attempt to access that information necessary to<br>perform your loe. You also agree that you will UR and this<br>information as confidential and follow all UCR and UCR Health<br>policies and procedures intended to protect the privacy of such<br>confidential information. Access to this system is monitored and<br>you will be held accountable for any an activity on your login. I<br>agree to the terms above: *                                                                                                    |              |  |
|               | By providing your mobile phone number and opting in to receive<br>SMS messages from UCR Occupational Health, you acknowledge<br>and agree to the following terms: 1. Consent to Receive SMS<br>Messages: You voluntarily provide your mobile phone number<br>and give consent to receive SMS messages from UCR<br>Occupational Health. These messages may include transactional<br>information, updates, aiters, and other relevant<br>communications. 2. Message and Data Rates: You understand<br>and acknowledge that messages and data rates may apply to any<br>SMS messages sent or received. These charges may be imposed<br>by your mobile service provider or carrier, and you are solely<br>responsible for any such charges. 3. Opt-Out Option: At any<br>time, you have the right to opt-out of receiving SMS messages<br>from UCR Occupational Health. You can do so by replying to the<br>SMS message with the word "STOP" or by contacting our<br>customer support. 4. Privacy and Data Usage: UCR respects your<br>privacy and will handle any personal information collected in<br>accordance with applicable laws and regulations. We may<br>collect and process your mobile phone number and other<br>relevant data to send SMS messages and improve our services.<br>5. Frequency of Messages: You acknowledge that the frequency<br>of SMS messages and Modifications: UCR Occupational<br>Health. 6. Updates and Modifications: UCR Occupational Health<br>nearwork the right to update rom soft messages and continued use<br>of the SMS messaging arvice after such changes and continued use<br>of the SMS messages may vary depending on the nature of the<br>communication and your interaction with UCP Occupational<br>Health. 6. Updates and Modifications: UCR Occupational Health<br>reserves the right to update after such changes will constitute<br>your acceptance of the revised terms. |              |  |
|               | SMS Opt-In Agreement                                                                                                    |              |  |
|               | Do you consent to opt-in to receive SMS messages? By<br>agreeing, you confirm that you have read, understood, and<br>agreed to all the terms outlined in this agreement. You may<br>opt-out at any time by replying STOP via text message or by<br>outing-out on the portal. *                                                                                                    | Yes No       |  |
|               | Telehealth Consent                                                                                                    |              |  |
|               | The federal government has authorized covered healthcare<br>providers to use popular video chat applications for telehealth<br>services without the risk of penalities from OCR for<br>noncompliance with HIPAA rules. This flexibility applies to the<br>good faith provision of telehealth during the COVID-19<br>nationwide public health emergency. However, it is important to<br>note that these hird'-party applications may introduce potential<br>privacy risks. Therefore, telehealth software utilized during any<br>electronic visit should ensure that all available encryption and<br>privacy settings are fully enabled when using such applications.                                                                                                    |              |  |
|               | Do you consent to use your phone during an electronic visit<br>with a healthcare provider, understanding that the<br>conversation will be recorded for documentation and<br>reimbursement? You will be required to receive SMS (text)<br>messages to participate. Message and data rates may apply. *<br>* indicates required information                                                                                                    | Yes No       |  |
|               |                                                                                                    |              |  |

After clicking submit, the page will automatically redirect you to the Home Screen momentarily.

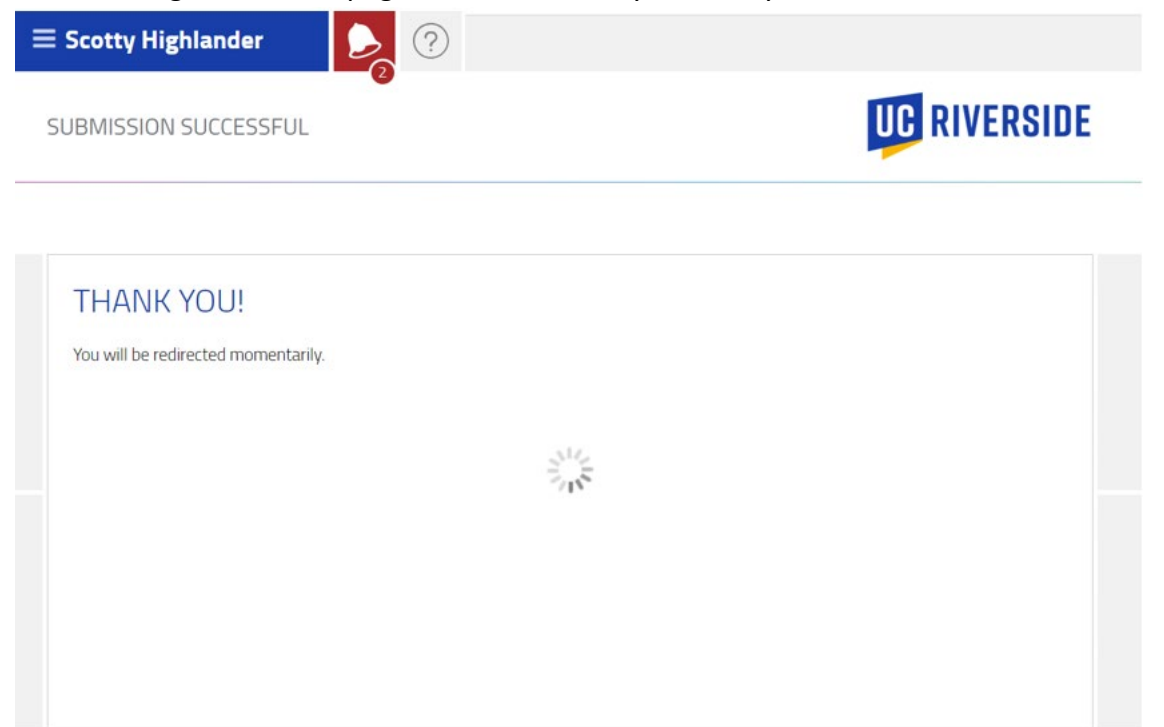

Step 4: Within the Home Screen, Click the "Message Center" button to open a questionnaire.

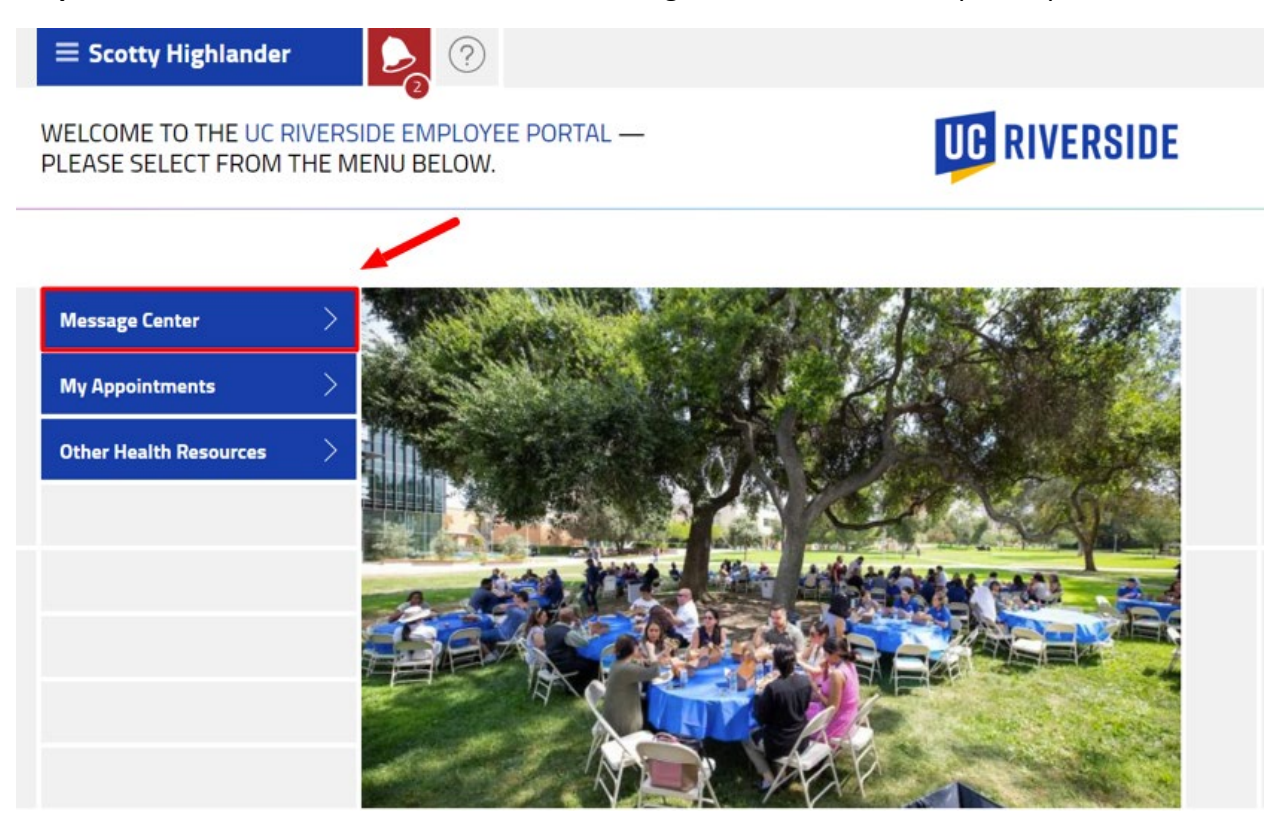

**Step 5:** Locate the "UCR Influenza Vaccine Reporting is due" questionnaire and click the "Begin" button to open the questionnaire.

| ≡ Scotty Highlander |   |              |
|---------------------|---|--------------|
| MESSAGE CENTER      | - | UC RIVERSIDE |

| QUESTIO       | NNAIRES                           |                                    | $\sim$                 |
|---------------|-----------------------------------|------------------------------------|------------------------|
| 10-11-2024    | UCR Influenza Vaccine Reporting   | ris due                            | begin                  |
| 10-11-2024    | UC Riverside Portal Consent is co | ompleted                           | ♥ completed            |
| MESSAGE       | S                                 |                                    |                        |
| Filter by Sub | oject                             |                                    | search                 |
| UNREAD DA     | TE SENDER                         | SUBJECT                            | UNREAD ONLY   SHOW ALL |
|               |                                   | You have no messages at this time. |                        |

**Step 6:** Certify that the foregoing information is true and correct by typing your legal name within the open field textbox.

| The University of California Riverside (UCR) recommends that all members of the community, except those who have medical contraindications, receive a vaccination to protect against influenza (flu) during the current flu season starting September 1st - May 1st. I understand that: 1.According to the https://www.cdc.gov/flu/season vaccination against the seasonal respiratory disease influenza or "flu" has long been accepted as a safe and effective way to prevent millions of illnesses and thousands of related doctor and hospital visits every year. Flu vaccination in adults substantially reduces the risk of severe illness. By getting vaccinated, a person can also protect those around them, including those who are more vulnerable to serious flu illness. |
|----------------------------------------------------------------------------------------------------|
| <br>I certify that the foregoing information is true and correct.<br>Please type your legal name. *                                                                                                    |
| 1. According to the https://www.cdc.gov/flu/season vaccination against the seasonal respiratory disease influenza or "flu" has long<br>been accepted as a safe and effective way to prevent millions of illnesses and thousands of related doctor and hospital visits every<br>year. Flu vaccination in adults substantially reduces the risk of severe illness. By getting vaccinated, a person can also protect those<br>around them, including those who are more vulnerable to serious flu illness.                                                                                                    |
| <ol><li>Influenza is a serious respiratory disease. Each year in the United States, influenza kills thousands of people and causes hundreds of<br/>thousands of hospitalizations.</li></ol>                                                                                                    |
| 3. Influenza vaccination is recommended to protect our campus staff, faculty and students from influenza, its complications, and death.                                                                                                    |
| 4. If I contract influenza, I can shed the virus for 24 hours before any influenza symptoms appear. During the time I shed the virus, I can transmit influenza to others.                                                                                                    |
| 5. If I become infected with influenza, even if my symptoms are mild or non-existent, I can spread influenza to others. Symptoms that are mild or non-existent in me can cause serious illness and death to others.                                                                                                    |
| 6. I understand that the strains of the virus that cause influenza infection change almost every year and, even if they don't change, my immunity declines overtime. This is why vaccination is recommended every year.                                                                                                    |
| 7. I understand that it is impossible to get influenza from the influenza vaccine.                                                                                                    |
| 8. The consequences of my refusal to be vaccinated could have life-threatening consequences for my health and the health of<br>everyone with whom I have contact. I am choosing to decline the Influenza (flu) vaccine. I attest that I have read the above information.<br>It's important to note that individuals who are not up-to-date on their vaccines may be subjected to additional NPIs compared to those<br>who are vaccinated.                                                                                                    |
| I acknowledge that: 1. I have read and understand the information provided in this informed refusal. 2. I DO NOT agree to have the vaccine as recommended.                                                                                                    |
| In response to a public health emergency or during a localized outbreak, applicable public health authorities or the UCR Vaccine<br>Authority may require all members of the Location's community to adhere to Non-Pharmaceutical Interventions (NPIs). These NPIs<br>may include, but are not limited to: 1. Wearing face coverings, medical-grade masks, and other protective equipment. 2. Isolation and<br>quarantine measures. 3. Practicing physical and social distancing. 4. Maintaining frequent handwashing and cleaning protocols. 5.<br>Undergoing asymptomatic (surveillance/screening) and symptomatic testing.                                                                                                    |

## **Step 7:** Complete the vaccination status portion and select "I decline the influenza vaccination AND I agree to the declination statement listed above". Click the "Submit" button.

| Have you received your influenza vaccine this season? $st$                                                                                                    | Already Received Vaccine                                                                                                    |
|----------------------------------------------------------------------------------------------------|----------------------------------------------------------------------------------------------------|
|                                                                                                    | I decline the influenza vaccination AND I agree to the declination statement listed above.                                            |
| 2024-2025 Influenza Vaccine Declination                                                                                                    | Statement form for Staff and Faculty                                                                                                  |
| <ul> <li>On or before December 16, 2024, UC Riverside staff and academic em<br/>Vaccination Programs that requires a flu vaccine:</li> </ul>                                                                                                   | ployees must comply with the University of California – Policy on                                                                     |
| Click here to view                                                                                                    |                                                                                                    |
| <ul> <li>Staff and Faculty must complete this form on or before December 16,<br/>vaccine education concerning influenza and vaccination as a preventive</li> </ul>                                                                             | 2024. This form allows you to attest that you have received<br>measure; and you affi rmatively decline the influenza vaccination.     |
| <ul> <li>If you choose to decline the flu vaccine, you must read, agree, and sub<br/>for Staff and Faculty:</li> </ul>                                                                                                    | mit the 2024-2025 Influenza Vaccination Declination Statement                                                                         |
| <ul> <li>Newly hired employees, with start dates on or after the compliance da<br/>to first comply with the Flu Vaccination Program within 14 calendar day<br/>then comply with the Flu Vaccination Program annually by November 1.</li> </ul> | ate of November 1, 2024 but before May 1, 2025, will be required<br>s of their first date of employment. All Covered Individuals must |
| <ul> <li>Covered Individuals who initially decline the influenza vaccine but later<br/>on-site or off-site providers at any time and may provide notification.</li> </ul>                                                                      | decide to become vaccinated may receive the vaccine through                                                                           |
| Thank you                                                                                                    |                                                                                                    |
| * indicates required information                                                                                                    |                                                                                                    |
|                                                                                                    |                                                                                                    |

© 2024 Enterprise Health, all rights reserved

After clicking submit, the page will automatically refresh and redirect you to the portal Message Center.

| $\equiv$ Scotty Highlander                        |              |
|---------------------------------------------------|--------------|
| SUBMISSION SUCCESSFUL                             | UC RIVERSIDE |
| THANK YOU!<br>You will be redirected momentarily. |              |

Once the page is refreshed, you will see that the UCR Influenza Vaccine Reporting is completed. You are now compliant with the UC Vaccination Policy regarding the yearly Influenza Program.

| ESSAGE CE      | NTER                                                    | UG RIVERSI  |
|----------------|---------------------------------------------------------|-------------|
|                |                                                         |             |
|                |                                                         |             |
| QUESTIO        | NNAIRES                                                 | $\sim$      |
| <b>QUESTIO</b> | UNAIRES<br>UCR Influenza Vaccine Reporting is completed | ✓ completed |

For any questions or concerns, please email COVID19@UCR.EDU